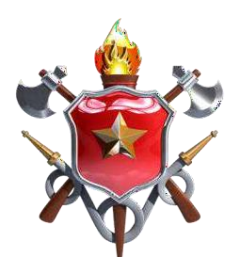

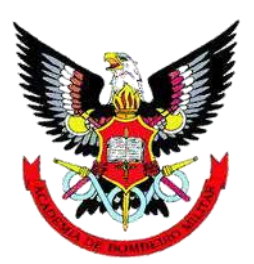

CORPO DE BOMBEIROS MILITAR DO DISTRITO FEDERAL

# APOSTILA DE SOLICITAÇÃO DE UTILIZAÇÃO DE ATAS

Estado Maior Operacional (EMOPE)

Brasília 2023

#### Solicitação de utilização de atas

I. O primeiro passo para a utilização de uma ata é se certificar de que o item a ser solicitado encontra-se disponível em alguma ata do CBMDF ou da qual o CBMDF é participante.

Essa consulta pode ser realizada tanto no Site do CBMDF, como no Site do SGARP.

NO SITE DO CBMDF: transparência -> acesso à informação -> Licitações e Contratos -> Atas de Registro de Preços – Mapa de Controle de Atas vigentes (ou pelo link: <u>https://www.cbm.df.gov.br/lai/ata-de-registro-deprecos/mapa-de-controle-de-atas/</u>)

| Corpo de Bombeiros Militar do<br>Distrito Federal<br>Vidas Alheias e Riquezas Salvar | Acesso à Informação                   |
|--------------------------------------------------------------------------------------|---------------------------------------|
| Mapa de controle de ATAS                                                             | Vigentes                              |
| 🗹 1 de dezembro de 2023 - 📛 1 minutos de leitura                                     | Acesso À Informação                   |
| Controle de ATAS do CBMDF - Atualizado em: 01/12/2                                   | 2023 (4 downloads) Ações e Programas  |
| Controle de ATAS do GDF - Atualizado em: 01/12/202                                   | (3 downloads)     Prestação de Contas |
| Para mais informações ligue: (61) 99165-6310 – Seção de Licitações                   | Auditorias                            |
|                                                                                      | Convênios                             |
|                                                                                      | Despesas                              |
|                                                                                      | Licitações e Contratos                |

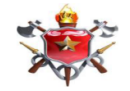

<u>12/1/23 4:49</u>

| CORPO DE BOMBEIROS MILITAR DO DISTRITO FEDERAL        |
|-------------------------------------------------------|
| DEPARTAMENTO DE ADMINISTRAÇAO, LOGISTICA E FINANCEIRA |
| SUBSEÇÃO DE REGISTRO DE PREÇOS                        |

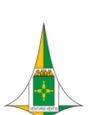

|                 |               |                       |                                         |                                        | 2022         |                 |                  |                                      |                           |        |                         |  |
|-----------------|---------------|-----------------------|-----------------------------------------|----------------------------------------|--------------|-----------------|------------------|--------------------------------------|---------------------------|--------|-------------------------|--|
| ARP № / Órgão   | Vencimento da | Processo Nº           |                                         | τιτυιο                                 | Quantitativo | Malaa Malkéda   | Total Mathematic |                                      | Publicação DODF           | Califa | Colds on Basis (BA)     |  |
|                 | ATA           | Pregão №              | item Nº / ARP Nº                        | Objeto Licitado                        | Registrado   | valor Unitario  | Total Licitado   | Empresa                              | Publicação DOU            | Saldo  | Saldo em Reals (R\$)    |  |
|                 |               | Dec. 100053           | EN                                      | NISSÃO DE CERTIFICADOS DIGITAIS        |              |                 |                  |                                      | DODF 200 de<br>24/10/2022 |        |                         |  |
| 02/2022 - CBMDF | 24/10/2023    | 00114296/2022-06 PE º | 1                                       | Certificado digital para pessoa física | 130          | R\$ 72,00       | R\$ 9.360,00     | AR RP CERTIFICAÇÃO<br>DIGITAL EIRELI |                           | 39     | R\$ 2.800               |  |
|                 |               | 33/2022               |                                         |                                        |              |                 | R\$ 9.360,00     |                                      |                           |        | R\$ 2.80                |  |
|                 |               |                       |                                         |                                        |              |                 |                  |                                      |                           |        |                         |  |
| APP Nº / Órgão  | Vencimento da | da Processo Nº        | Itom Nº / APD Nº                        | TITULO                                 | Quantitativo | Valor, Unitório | Total Licitado   | Emproco                              | Publicação DODF           | Salda  | Saldo om Poair (RÉ)     |  |
| and the / Orgao | ATA           |                       | ALL ALL ALL ALL ALL ALL ALL ALL ALL ALL |                                        | Desistando   | -alor Officatio | Total Licitado   | Linpiesa                             |                           | 54.00  | Jo Jaido em Reals (R\$) |  |

| 400.000 | 16      | Vencimento da | Proces      | iso Nº                                  |                  | TITULO                              | Quantitativo | Malas Halkfala |     | Total Calenda  | F                   | Publicação DODF               |    |     | Coldens   | Denis (DĆ)   |
|---------|---------|---------------|-------------|-----------------------------------------|------------------|-------------------------------------|--------------|----------------|-----|----------------|---------------------|-------------------------------|----|-----|-----------|--------------|
| ARP N   | / Orgao | ATA           | Pregã       | io Nº                                   | item N= / ARP N= | Objeto Licitado                     | Registrado   | valor Unitario |     | Total Licitado | Empresa             | Publicação DOU                | Sa |     | Saldo er  | n Reals (RŞ) |
|         |         |               |             |                                         | AQUISIÇÃO        | MATERIAL ATENDIMENTO PRÉ-HOSPITALAR |              |                |     |                |                     | DODF Nº 229, de<br>13/12/2022 |    |     |           |              |
|         |         |               |             |                                         | 1                | Atadura Crepom de 10cm              | 9.720        | R\$ 0,55       | R\$ | 5.346,00       |                     |                               | 1. | 296 | R\$       | 712,80       |
| 02/2022 | CRAADE  | 12/12/2022    | Proc.*      | Proc. * 00053-<br>00169061/2022-43 PE * | 2                | Atadura Crepom de 15cm              | 9.630        | R\$ 0,76       | R\$ | 7.318,80       | ERIMAR IND. COM.    |                               | 1. | 230 | R\$       | 934,80       |
| 03/2022 | CBWIDP  | 13/12/2023    | 71/2        | 022                                     | 3                | Atadura Crepom de 20cm              | 10.080       | R\$ 0,94       | R\$ | 9.475,20       | PRODUTOS SAÚDE LTDA |                               | 3. | 360 | R\$       | 3.158,40     |
|         |         |               |             |                                         | 4                | Atadura Crepom de 25cm              | 9.360        | R\$ 1,21       | R\$ | 11.325,60      |                     |                               | 4. | ō60 | R\$       | 5.517,60     |
|         |         |               |             |                                         |                  |                                     |              |                | R\$ | 33.465,60      |                     |                               |    |     | R\$       | 10.323,60    |
|         |         |               | 2 - Validad | 🗕 3 - N<br>de da Ata                    | lúmero do Pr     | ocesso da ARP e Número do Pre       | gão          |                |     |                |                     |                               |    | -   | 4 - Saldo | ) da Ata     |
|         | - 1     | Número        | da Ata      |                                         |                  |                                     |              |                |     |                |                     |                               |    |     |           |              |

Durante o preenchimento da solicitação de compras, na etapa seguinte, serão importantes os seguintes dados:

1) Número da Ata;

- <u>Validade da Ata</u>: as atas tem validade de 1 (um) ano, é importante verificar se a ata ainda está válida antes de realizar a solicitação;
- <u>Número do Processo da ARP e Número do Pregão</u>: o número do processo será necessário para pegar os documentos que deverão ser anexados ao processo de solicitação. Este processo deve ser acessado pelo SEI posteriormente.
- 4) <u>Saldo da Ata</u>: É imprescindível observar o saldo da ata para saber se ainda há itens disponíveis para solicitação, se o saldo já estiver zerado, não há mais itens para pedir.
- No site do SGARP (GDF): acesse o link a seguir e selecione o 53 CBMDF e BUSCAR <u>http://gestaodeatas.df.gov.br:8080/GeataProject/ListarItensAtasOrgaos?tipoBusca=10</u>

| SGARP                          |                                                                                 |
|--------------------------------|---------------------------------------------------------------------------------|
| Selecione                      | o órgão                                                                         |
| Orgao:                         | 53 - CBMDF - CORPO DE BOMBEIROS MILITAR DO DISTRI 🗸                             |
| Buscar                         |                                                                                 |
|                                |                                                                                 |
| Sistema de Gestão de Atas de R | egistro de Preços                                                               |
| Secretaria de Estado de Econom | la<br>⊛Desenvolvido por Lívia María da Silva Lima                               |
|                                | Apoio da Diretoria de Registro de Preços e Coordenação de Gustão de Suprimentos |
|                                |                                                                                 |

|   |                                                   |                      |                   |                                    | SGARP                                                                                                    |                   |             |            |         |                   |                 |            |                    |                                                                                                    |                                  |                                                                                                    |
|---|---------------------------------------------------|----------------------|-------------------|------------------------------------|----------------------------------------------------------------------------------------------------|-------------------|-------------|------------|---------|-------------------|-----------------|------------|--------------------|----------------------------------------------------------------------------------------------------|----------------------------------|----------------------------------------------------------------------------------------------------|
|   | RELATÓRIO DE ITENS ATIVOS POR ÓRGÃO - 332 item(s) |                      |                   |                                    |                                                                                                    |                   |             |            |         |                   |                 |            |                    |                                                                                                    |                                  |                                                                                                    |
|   |                                                   | _                    |                   |                                    | ITENS ATIVOS DO Ó                                                                                                    | DRGÃO 53          | - CBMDF - C | ORPO DE E  | BOMBEIF | ROS MILIT         | AR DO           |            | FEDERAL            |                                                                                                    |                                  |                                                                                                    |
|   | Ata                                               | Validade<br>da Ata   | N.º<br>do<br>item | Código do item                     | Descrição do item                                                                                                    | Status do<br>item | Registrado  | Autorizado | Saldo   | Saldo<br>recebido | Saldo<br>cedido | Utilização | Valor<br>utilizado | Тіро                                                                                                    | Valor<br>unitário                | Fornecedor                                                                                                    |
| ( | 349/2022/2<br>Lin                                 | 6/12/2023<br>nk para | 1<br>aces         | 4.4.90.52.34.111.0007<br>sar a Ata | BEBEDOURO, Descrição: elétrico, gabinete em aço tratado<br>com substância anticorrosiva e acabamento em pintura<br>eletrostática, ipo colmarcicho, para garafão de 20 tiros, com<br>2 torneiras confeccionadas em plástico atis sendo 1 para água<br>atural e 1 para água gelata, depósito em plástico resistente<br>atóxico, tampo e painel frontal dotado de recipiente para apoio<br>de copos e coleta de água excedente, controle automático de<br>temperatura, contrana, 220º do biolot. – Unidade unidade | ITEM<br>LIBERADO  | 66          | 60         | 6       | 0                 | 0               | 90,91%     | R\$35.160,00       | O ITEM TEM COTA RESERVADA.<br>A DEPENDER DO MOMENTO<br>QUE FOR EMITIDA SSA, O<br>PREÇO E O FORNECEDOR<br>PODEM MUDAR. A COTA É O<br>ITEM 4.4.90.52.34.999.0007 | R\$586,00<br>ou<br>R\$586,00     | 28.634.818/0001-85 - N.S.S.<br>COMERCIAL & CONSTRUTORA<br>EIRELI OI 28.634.818/0001-85 - N.S.S.<br>COMERCIAL & CONSTRUTORA<br>EIRELI |
| C | 349/2022 2                                        | 6/12/2023            | 3                 | 4.4.90.52.34.111.0008              | BEBEDOURO, Descrição: de pressão, simples, gabinete em<br>aço, com 2 tomeiras (copo e jato), acabamento em pintura<br>eletrostática, sistema de refrigeração, filtro de água,<br>compressor de 220V Unidade unidade                                                                                                    | ITEM<br>LIBERADO  | 71          | 71         | 0       | 0                 | 0               | 100,00%    | R\$48.848,00       | O ITEM TEM COTA RESERVADA.<br>A DEPENDER DO MOMENTO<br>QUE FOR EMITIDA SSA, O<br>PREÇO E O FORNECEDOR<br>PODEM MUDAR. A COTA É O<br>ITEM 4.4.90.52.34.999.0008 | R\$688,00<br>ou<br>R\$688,00     | 28.634.818/0001-85 - N.S.S.<br>COMERCIAL & CONSTRUTORA<br>EIRELI ou 28.634.818/0001-85 - N.S.S.<br>COMERCIAL & CONSTRUTORA<br>EIRELI |
| c | 350/2022 2                                        | 6/12/2023            | 11                | 4.4.90.52.33.111.0056              | TELEVISÃO, Descrição: de LED, medindo no mínimo 40<br>polegadas, widescrene, resolução mínima fuli HD de<br>9/20x1080, volência de saída de adudo mínima de 6W X<br>2RMS, conexão wireless integrada, no mínimo uma entrada<br>USB, no mínimo duas entradas HDMI, no mínimo uma entrada<br>de RF Unidade umídade                                                                                                    | ITEM<br>LIBERADO  | 134         | 0          | 134     | 0                 | 0               | 0,00%      | R\$0,00            | O ITEM TEM COTA RESERVADA.<br>A DEPENDER DO MOMENTO<br>QUE FOR EMITIDA SSA, O<br>PREÇO E O FORNECEDOR<br>PODEM MUDAR. A COTA É O<br>ITEM 4.4.90.52.33.999.0056 | R\$1.689,15<br>ou<br>R\$1.677,00 | 01.590.728/0009-30 - MICROTECNICA<br>INFORMÁTICA LTDA ou<br>42.689.838/0001-84 - RJJ<br>INFORMATICA E SERVICOS LTDA                  |

Ao acessar o Link da Ata, será possível ter acesso os seguintes documentos:

### Documentos

| Descrição                                       | Arquivo                                            |
|-------------------------------------------------|----------------------------------------------------|
| PROPOSTA - NSS COMERCIAL                        | Proposta da empresa - NSS Comercial_compressed.pdf |
| EDITAL 0059-2022                                | Edital 059-2022_compressed.pdf                     |
| TERMO DE ADJUDICAÇÃO                            | Termo de Adjudicação_compressed.pdf                |
| TERMO DE HOMOLOGAÇÃO                            | Termo de Homologação_compressed.pdf                |
| ETP PE 0059-2022                                | ETP PE 0059-2022.pdf                               |
| Ata de Registro de Preços nº 0349/2022 ASSINADA | ARP 0349-2022_compressed.pdf                       |
| Extrato Publicação                              | DODF - Extrato PE 0059-2022_compressed.pdf         |
| Extrato de Itens - ARP 0349/2022                | Extrato da ARP 0349-2022 compressed.pdf            |

**<u>OBSERVAÇÃO 1</u>**: só é possível solicitar uma empresa por processo. Ou seja, é possível pedir mais de um item por processo, desde que sejam todos da mesma empresa. Caso sejam empresas diferentes deve ser elaborado um processo para cada item.

**OBSERVAÇÃO 2:** Caso a ata seja do CBMDF não é possível solicitar toda a quantia de uma só vez, portanto o valor máximo estipulado para o primeiro pedido é de 75%. Nas atas do GDF não há essa limitação.

Lembre-se, assim como nas atas do CBMDF, é necessário verificar a validade da Ata e o Saldo antes de fazer a solicitação.

- **II.** Antes de iniciar o processo, deve ser enviado um memorando ao CESMA verificando se há material em estoque, espaço disponível para armazenar e a disponibilidade de distribuição;
- III. Para dar o início à solicitação de utilização de Ata, deve-se fazer *login* no SEI. Clicar em <u>Iniciar Processo</u> e selecionar o tipo de aquisição, neste caso: <u>"Aquisição: Ata de Registro de Preços"</u>.

| GOVERNO DO DISTRITO FEDERAL                                                                                                    |                  |                                                                                                    |
|----------------------------------------------------------------------------------------------------|------------------|----------------------------------------------------------------------------------------------------|
| sel ++ ////                                                                                                    |                  | Publicações Eletrônicas Para saber+ Menu Pesquisa                                                                                                    |
| Controle de Processos<br>Iniciar Processo<br>Retorno Programado<br>Pesquisa<br>Base de Conhecimento<br>Textos Padrão<br>Modelos Favortos<br>Bilocos de Assinatura<br>Bilocos de Reunião<br>Bilocos Internos<br>Contatos<br>Processos Sobrestados<br>Acompanhamento Especial<br>Marcadores<br>Pontos de Controle<br>Estatísticas<br>Grupos | Iniciar Processo | Escolha o Tipo do Processo:         Aquisição: Ata de Registro de Preços         Aquisição: Consultona Especializada         Aquisição: Raputenção Geral         Aquisição: Manutenção Geral         Aquisição: Manutenção Predial         Aquisição: Materials         Aquisição: Material Permanente         Aquisição: Serviço         Entratada Permanente         Aquisição: Serviço         Entratada Permanente         Aquisição: Serviço         Entratada Permanente         Aquisição: Catastro de Usuário SICONU         Captação de Recursos: Catastro de Usuário SICONU         Captação de Recursos: Planos, Programas e Projetos de Trabalho         CBMDF - Serviço Administrativo Diário         CBMDF - Serviço Administrativo Diário         Captação de Encienso a pessoas         Finanças: Reconfocimento Divida         Gestão Administrativa: Cooperação Técnica         Gestão Administrativa: Ocoração Técnica         Gestão Administrativa: Predião de Informação Interna         Gestão Administrativa: Predião de Natiomanter BIS |
|                                                                                                    |                  |                                                                                                    |

IV. O próximo passo é incluir o documento de "<u>Solicitação de compras"</u>. Para o preenchimento desse documento, pode-se ter como referência o Modelo 116486243 do processo SEI 00053-00017882/2023-86.

| GOVERNO DO DISTRITO FEDERAL                           |                        |                                                   |   |
|-------------------------------------------------------|------------------------|---------------------------------------------------|---|
| Sel.++ ####                                           |                        | Publicações Eletrônicas Para saber+ Menu Pesquisa |   |
| <b>□</b> 00053-00256777/2023-61 ☆ B                   | Gerar Documento        |                                                   | • |
| Consultar Andamento                                   | solcitação de compras  |                                                   |   |
| Anotações:                                            | Solicitação de Compras |                                                   |   |
| ndicionar Anotação                                    |                        |                                                   |   |
| 🚨 Atribulção: 🗸 🗸                                     |                        |                                                   |   |
| Processo aberto somente na unidade CBMDF/DIMAT/SEPEC. |                        |                                                   |   |
| Narcador: V                                           |                        |                                                   |   |
| Nenhum marcador 🛛 🖉 🗑                                 |                        |                                                   |   |
| Acompanhamento Especial:                              |                        |                                                   |   |
| Especificação:                                        |                        |                                                   |   |

O modelo de documento de solicitação de compras (**116486243**) é de facil compreensão, basta seguir os comandos trazidos em seu corpo. Será necessário descrever o objeto, justificar o motivo da aquisição e a quantidade que será adquirida. Além disso é necessário demonstrar a vantajosidade de se utilizar a ata que está vigente (ou seja, verificar se o preço da ata continua abaixo do preço encontrado na pesquisa de preços).

Para pesquisa de preço tem-se como referência: Portaria 514 (LEI 8666). Portanto, há algumas regras que devem ser observadas:

- Sempre deverá ter ao menos dois preços públicos, sendo um preço do Mapa que é obrigatório e um outro preço público. Esse outro preço público poderá ser oriundo do Painel de preços, Banco de Preços, ata, etc.;
- Caso algum desses preços públicos não seja encontrado, sua ausência deverá ser comprovada, ou seja, se não houver preço do Mapa, é necessário capturar a tela e anexá-la ao processo. Deverá ser assim para cada um dos itens;
- Após incluir pelo menos 2 preços públicos, será necessário adicionar um outro preço para completar a exigência mínima de 3 preços válidos. Para adicionar esse outro preço, ele poderá vir de fontes variadas como fornecedores, sítios e mídias especializadas; Caso os preços públicos não sejam encontrados, após comprovar sua ausência, deve-se incluir outros preços de fontes variáveis, afim de que possuam 3 preços válidos.
- Não é obrigatória a pesquisa de preços em sites, fornecedores e mídias especializadas. Podem ser utilizados apenas preços públicos, contudo, somente é possível utilizar 1 preço do Mapa de Precos.

As fontes utilizadas para pesquisas de preços são:

- Mapa (Nota Fiscal Eletrônica do DF NFe) Validade 90 dias; (Deve conter : descrição, valor médio, URL, Data da pesquisa)
- Preços públicos Validade de 12 meses da homologação;
  - **Painel de preços;** (Deve conter: número da licitação, nome do órgão responsável, UASG, data do resultado, descrição do objeto, valor do item)
  - Banco de preços; (Deve conter:identificação do sistema e/ou endereço eletrônico do domínio, número da licitação, nome do órgão responsável, UASG ou código de identificação, data de homologação, quando cabível data de homologação, descrição do objeto, valor do item. Buscar sempre preços homologados.)
  - ATAS; (Deve conter: número da ata/licitação, data da publicação/assinatura, prazo de vigência, descrição, valor)
  - Fornecedor De acordo com o prazo nela descrito, ou 60 (sessenta) dias em casos omissos - mandar pelo e-mail institucional e anexar em formato de Ofício no processo. (Deve conter:CNPJ, Endereço, telefone, data, assinatura do representante (digital ou não), descrição, valor unitário e total, prazo de vigência, situação cadastral do CNPJ, cópia do e-

### mail solicitando a cotação)

Links:

- http://paineis.fazenda.df.gov.br/mapadeprecos/index.php
- <u>https://www.bancodeprecos.com.br/Account/Login</u>
- <u>http://www.comprasnet.gov.br/seguro/loginPortal.asp</u>
- <u>http://gestaodeatas.df.gov.br:8080/GeataProject/login.jsp</u>

Lembrando que a pesquisa de preços para a solicitação de utilização de atas é uma pesquisa simples, que visa confirmar se a ata em vigor ainda é vantajosa para a administração.

Ao finalizar o documento de solicitação de compras, deve-se anexar os seguintes documentos no processo SEI:

- ARP assinada;
- Edital do Pregão Eletrônico;
- Publicação do Extrato da ARP em DODF (ou DOU);
- Proposta da empresa vencedora do Pregão;
- ETP (em caso de ARP federal).
- Termo de Homologação

#### Onde encontrar esses documentos?

No caso das Atas do CBMDF, deve-se acessar o mapa de controle de atas, copiar o número do processo e colar no SEI. No corpo do processo será possível encontrar os documentos que devem ser anexados.

SITE DO CBMDF: transparência -> acesso à informação -> Licitações e Contratos -> Atas de Registro de Preços – Mapa de Controle de Atas vigentes (ou pelo link: <u>https://www.cbm.df.gov.br/lai/ata-de-registro-deprecos/mapa-de-controle-de-atas/</u>)

| Corpo de Bombeiros Militar do<br>Distrito Federal<br>Vidas Alheias e Riquezas Salvar | Acesso à                | Informação             |   |
|--------------------------------------------------------------------------------------|-------------------------|------------------------|---|
| Mapa de controle de ATAS V                                                           | igentes                 | 숙 Site Do CBMDF        |   |
| 🗹 1 de dezembro de 2023 - 📛 1 minutos de leitura                                     |                         | Acesso À Informação    |   |
|                                                                                      | 22 (4 daymlarda)        | Institucional          | * |
| Controle de ATAS do CBMDF - Atualizado em: 01/12/202                                 | <u>23 (4 downloads)</u> | Ações e Programas      | ~ |
| Controle de ATAS do GDF - Atualizado em: 01/12/2023 (                                | <u>3 downloads)</u>     | Prestação de Contas    | ~ |
| Para mais informações ligue: (61) 99165-6310 – Seção de Licitações                   |                         | Auditorias             | ~ |
|                                                                                      |                         | Convênios              |   |
|                                                                                      |                         | Despesas               | ~ |
|                                                                                      |                         | Licitações e Contratos | ~ |

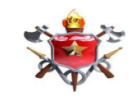

#### CORPO DE BOMBEIROS MILITAR DO DISTRITO FEDERAL DEPARTAMENTO DE ADMINISTRAÇÃO, LOGISTICA E FINANCEIRA SUBSEÇÃO DE REGISTRO DE PREÇOS

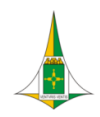

|                 |               |                                         |                  |                                        | 2022         |                |     |                 |                                      |                               |          |      |                      |
|-----------------|---------------|-----------------------------------------|------------------|----------------------------------------|--------------|----------------|-----|-----------------|--------------------------------------|-------------------------------|----------|------|----------------------|
| 100 10 10-2-    | Vencimento da | Processo Nº                             |                  | τιτυιο                                 | Quantitativo |                |     | ward of the de- |                                      | Publicação DODF               |          |      |                      |
| AKP Nº / Urgao  | ATA           | Pregão Nº                               | Item Nº / AKP Nº | Objeto Licitado                        | Registrado   | valor Unitario |     | lotal Licitado  | Empresa                              | Publicação DOU                | 54       | 3100 | Saido em keais (K\$) |
|                 |               | 0 1 00053                               | EN               | IISSÃO DE CERTIFICADOS DIGITAIS        |              |                |     |                 |                                      | DODF 200 de<br>24/10/2022     |          |      |                      |
| 02/2022 - CBMDF | 24/10/2023    | 00114296/2022-06 PE 9<br>59/2022        | 1                | Certificado digital para pessoa física | 130          | R\$ 72,00      | R\$ | 9.360,00        | AR RP CERTIFICAÇÃO<br>DIGITAL EIRELI |                               |          | 39   | R\$ 2.808,00         |
|                 |               | 3372022                                 |                  |                                        |              |                | R\$ | 9.360,00        |                                      |                               |          |      | R\$ 2.808,00         |
|                 |               |                                         |                  |                                        |              |                |     |                 |                                      |                               |          |      |                      |
| APP Nº (Óreão   | Vencimento da | Processo Nº                             | Itom Nº ( ADD Nº | τιτυιο                                 | Quantitativo | Valor Unitório |     | Total Licitada  | Emprove                              | Publicação DODF               | <u>(</u> | Ida  | Salda em Basis (BÉ)  |
| ARE N-7 Orgao   | ATA           | Pregão Nº                               | item N- / AKF N- | Objeto Licitado                        | Registrado   | Registrado     |     |                 | Empresa                              | Publicação DOU                | 34       |      | Saldo em Reals (R\$) |
|                 |               |                                         | AQUISIÇÃO        | MATERIAL ATENDIMENTO PRÉ-HOSPITALAR    |              |                |     |                 |                                      | DODF Nº 229, de<br>13/12/2022 |          |      |                      |
|                 |               |                                         | 1                | Atadura Crepom de 10cm                 | 9.720        | R\$ 0,55       | R\$ | 5.346,00        |                                      |                               | 1        | 296  | R\$ 712,80           |
| 03/2022 - CBMDE | 13/12/2023    | Proc. * 00053-<br>00169061/2022-43 PF % | 2                | Atadura Crepom de 15cm                 | 9.630        | R\$ 0,76       | R\$ | 7.318,80        | ERIMAR IND. COM.                     |                               | 1        | 230  | R\$ 934,80           |
|                 |               | 71/2022                                 | 3                | Atadura Crepom de 20cm                 | 10.080       | R\$ 0,94       | R\$ | 9.475,20        | PRODUTOS SAÚDE LTDA                  |                               | 3.       | 360  | R\$ 3.158,40         |
|                 |               |                                         | 4                | Atadura Crepom de 25cm                 | 9.360        | R\$ 1,21       | R\$ | 11.325,60       |                                      |                               | 4.       | 560  | R\$ 5.517,60         |
|                 |               |                                         |                  |                                        |              |                | R\$ | 33.465,60       |                                      |                               |          |      | R\$ 10.323,60        |

🕨 4 - Saldo da Ata

3 - Número do Processo da ARP e Número do Pregão 2 - Validade da Ata

🕨 1 - Número da Ata

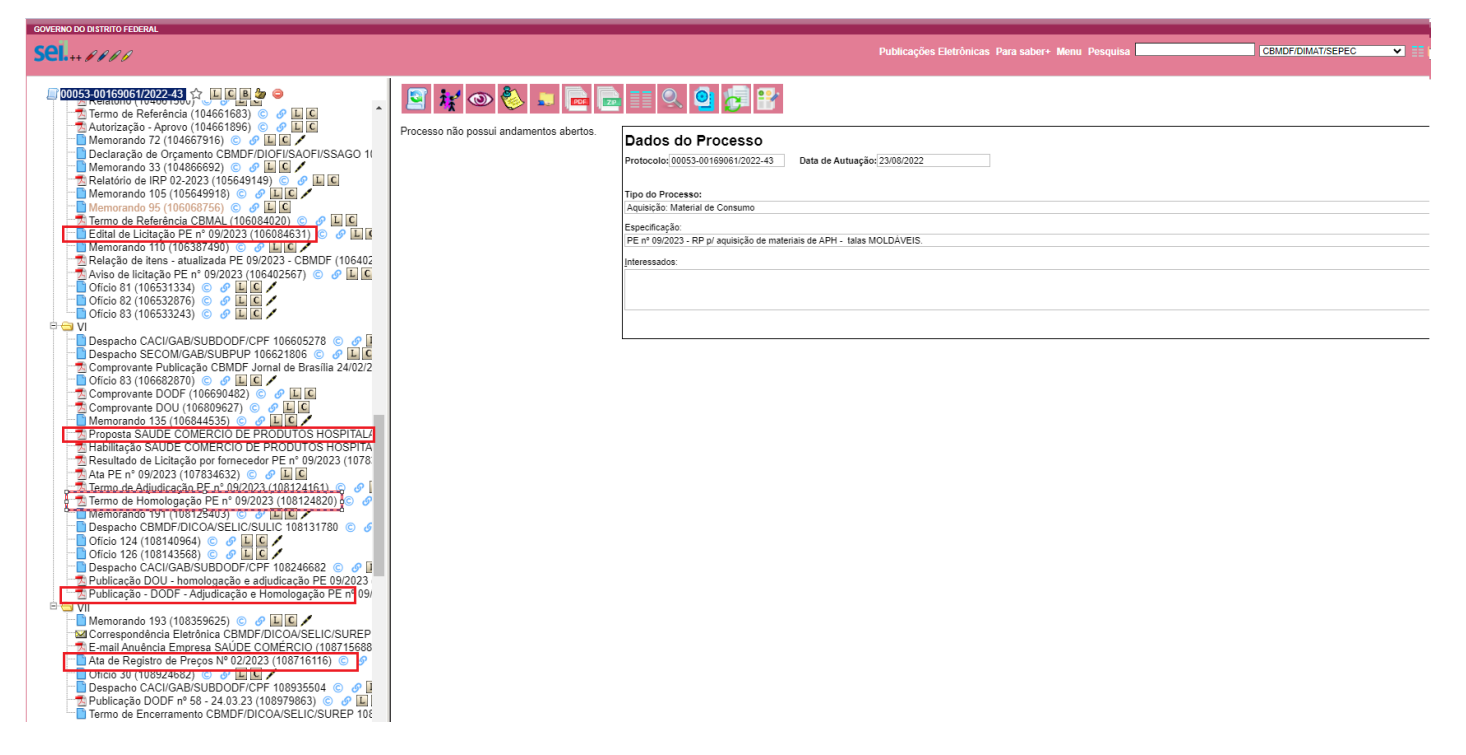

SGARP (GDF): acesse o link a seguir e selecione o 53 - CBMDF e BUSCAR  $\triangleright$ http://gestaodeatas.df.gov.br:8080/GeataProject/ListarItensAtasOrgaos?tipoBusca=10

|   |                                                                                                    |                       |           |                                    | SGARP                                                                                                    |                  |      |      |      |      |     |         |              |                                                                                                    |                                  |                                                                                                    |
|---|----------------------------------------------------------------------------------------------------|-----------------------|-----------|------------------------------------|----------------------------------------------------------------------------------------------------|------------------|------|------|------|------|-----|---------|--------------|----------------------------------------------------------------------------------------------------|----------------------------------|----------------------------------------------------------------------------------------------------|
|   |                                                                                                    |                       |           |                                    | RELATÓRIO DE                                                                                                    | ITEN             | S AT | IVOS | S PC | OR Ó | ÓRO | GÃO     | - 332        | item(s)                                                                                                    |                                  |                                                                                                    |
|   | Ata Validade da Ata temperatura da Ata temperatura |                       |           |                                    |                                                                                                    |                  |      |      |      |      |     |         |              | Fornecedor                                                                                                    |                                  |                                                                                                    |
| ( | 349/2022)2<br>Lin                                                                                                    | 26/12/2023<br>nk para | 1<br>aces | 4.4.90.52.34.111.0007<br>sar a Ata | BEBEDOURO, Descrição: elétrico, gabinete em aço tratado<br>com substância anticorrosiva e acabamento em pintura<br>eletrostática, injo colmarcicho, para gararião de 20 tiros, com<br>2 torneiras conteccionadas em plástico atis sendo 1 para água<br>atural e 1 para água gelada. depósito em plástico resistente<br>atóxico, tampo e painel frontal dotado de recipiente para apoio<br>de copos e coleta de água excedente, controle automático de<br>temperatura, cor branca, 220º du biotol – Unidade unidade | ITEM<br>LIBERADO | 66   | 60   | 6    | 0    | 0   | 90,91%  | R\$35.160,00 | O ITEM TEM COTA RESERVADA.<br>A DEPENDER DO MOMENTO<br>QUE FOR EMITIDA SSA, O<br>PREÇO E O FORNECEDOR<br>PODEM MUDAR. A COTA É O<br>ITEM 4.4.90.52.34.999.0007 | R\$586,00<br>ou<br>R\$586,00     | 28.634.818/0001-85 - N.S.S.<br>COMERCIAL & CONSTRUTORA<br>EIRELI OU 28.634.818/0001-85 - N.S.S.<br>COMERCIAL & CONSTRUTORA<br>EIRELI |
| 0 | 349/2022 2                                                                                                    | 26/12/2023            | 3         | 4.4.90.52.34.111.0008              | BEBEDOURO, Descrição: de pressão, simples, gabinete em<br>aço, com 2 torneiras (copo e jato), acabamento em pintura<br>eletrostática, sistema de refrigeração, filtro de água,<br>compressor de 220V Unidade unidade                                                                                                    | ITEM<br>LIBERADO | 71   | 71   | 0    | 0    | 0   | 100,00% | R\$48.848,00 | O ITEM TEM COTA RESERVADA.<br>A DEPENDER DO MOMENTO<br>QUE FOR EMITIDA SSA, O<br>PREÇO E O FORNECEDOR<br>PODEM MUDAR. A COTA É O<br>ITEM 4.4.90.52.34.999.0008 | R\$688,00<br>ou<br>R\$688,00     | 28.634.818/0001-85 - N.S.S.<br>COMERCIAL & CONSTRUTORA<br>EIRELI ou 28.634.818/0001-85 - N.S.S.<br>COMERCIAL & CONSTRUTORA<br>EIRELI |
| 0 | 350/2022 2                                                                                                    | 26/12/2023            | 11        | 4.4.90.52.33.111.0056              | TELEVISÃO, Descrição: de LED, medindo no minimo 40<br>polegadas, videscrene, resolução minima fuil HD de<br>9/20x1080, potência de saída de audio minima de BV X<br>2RNS, conexão wireless integrada, no minimo uma entrada<br>USB, no minimo duas entradas HDMI, no minimo uma entrada<br>de RF Unidade unidade                                                                                                    | ITEM<br>LIBERADO | 134  | 0    | 134  | 0    | 0   | 0,00%   | R\$0,00      | O ITEM TEM COTA RESERVADA.<br>A DEPENDER DO MOMENTO<br>QUE FOR EMITIDA SSA, O<br>PREÇO E O FORNECEDOR<br>PODEM MUDAR. A COTA É O<br>ITEM 4.4.90.52.33.999.0056 | R\$1.689,15<br>ou<br>R\$1.677,00 | 01.590.728/0009-30 - MICROTECNICA<br>INFORMÁTICA LTDA ou<br>42.689.838/0001-84 - RJJ<br>INFORMATICA E SERVICOS LTDA                  |

## Documentos

| Descrição                                       | Arquivo                                            |
|-------------------------------------------------|----------------------------------------------------|
| PROPOSTA - NSS COMERCIAL                        | Proposta da empresa - NSS Comercial_compressed.pdf |
| EDITAL 0059-2022                                | Edital 059-2022_compressed.pdf                     |
| TERMO DE ADJUDICAÇÃO                            | Termo de Adjudicação_compressed.pdf                |
| TERMO DE HOMOLOGAÇÃO                            | Termo de Homologação_compressed.pdf                |
| ETP PE 0059-2022                                | ETP PE 0059-2022.pdf                               |
| Ata de Registro de Preços nº 0349/2022 ASSINADA | ARP 0349-2022_compressed.pdf                       |
| Extrato Publicação                              | DODF - Extrato PE 0059-2022_compressed.pdf         |
| Extrato de Itens - ARP 0349/2022                | Extrato da ARP 0349-2022_compressed.pdf            |

No caso das Atas do GDF, os documento necessários à instrução do processo encontram-se ao final da página do item. Devem ser feitos os *downloads* desses arquivos e posteriormente devem ser anexados ao processo SEI criado. Os PDFs serão importados para o processo SEI como documento do tipo "Externo".

| GOVERNO DO DISTRITO FEDERAL                                                              |                 |                                                                                                    |                 |
|------------------------------------------------------------------------------------------|-----------------|----------------------------------------------------------------------------------------------------|-----------------|
| sei                                                                                      |                 | Publicações Eletrónicas Para saber+ Menu Pesquisa                                                                        | 💌 📰 🛛 🕹 🥢 🏹 💿 🥐 |
|                                                                                          |                 |                                                                                                    |                 |
| COUS-1002-5308067012-37     C                                                            | Gerar Documento | Escolha o Tipo do Documento:   Externo Análise de Riscos Alta de Registro de Preços Ata Ata Ata Ata Ata Ata Ata          |                 |
| Consultar Andamento                                                                      |                 | Autorização<br>CBMDF - Atesto da Conformidade                                                                            |                 |
| Anotações: Adicionar Anotação                                                            |                 | CBMDF - Boletim Geral<br>CBMDF - Formulário de Consulta Prévia<br>CBMDF - Livro de Serviço<br>CBMDF - Nota de Boletim    |                 |
| Atribuição:<br>Processos abordo somente na unidade CBMDP/DIMAT/SEPEC. (não<br>atribuido) |                 | CBMDF - Pedido de Aquisição de Materiais - PAM<br>CBMDF - Pedido de Execução de Serviços - PES<br>Certidão<br>Comunicado |                 |
| - тичо во иноселно<br>Aquisição: Ata de Registro de Preços                               |                 | Correspondência Eletrônica<br>Cronograma<br>Declaração de Orçamento                                                      |                 |
| - INTERE SIADOR 9)<br>Nenhum interessado especificado.<br>- ANOTAÇÕE 5                   |                 | Declaração                                                                                                    |                 |

Ao final, o processo deverá estar com os seguintes arquivos:

| GOVERNO DO DISTRITO FEDERAL                                                                                                    |
|----------------------------------------------------------------------------------------------------|
| Sel.++ PPPP                                                                                                    |
| 00053-00253686/2023-73       ☆       ↓       ▲         Solicitação de Compras 14 (128083002)       ⓒ       少       ↓       ↓         Ata de Registro de Preços Assinada (128090668)       ⓒ       少       ↓       ↓         Ata de Registro de Preços Assinada (128090668)       ⓒ       少       ↓       ↓         Ata de Registro de Preços Assinada (128090668)       ⓒ       少       ↓       ↓         Edital do Pregão Eletrônico (128090697)       ⓒ       少       ↓       ↓       ↓         Estudo Técnico Preliminar PE 0059-2022 (128090710)       ⓒ       少       ↓       ↓       ↓       ↓       ↓       ↓       ↓       ↓       ↓       ↓       ↓       ↓       ↓       ↓       ↓       ↓       ↓       ↓       ↓       ↓       ↓       ↓       ↓       ↓       ↓       ↓       ↓       ↓       ↓       ↓       ↓       ↓       ↓       ↓       ↓       ↓       ↓       ↓       ↓       ↓       ↓       ↓       ↓       ↓       ↓       ↓       ↓       ↓       ↓       ↓       ↓       ↓       ↓       ↓       ↓       ↓       ↓       ↓       ↓       ↓       ↓       ↓       ↓ |

\_\_\_\_\_